# Hướng Dẫn Sử Dụng Nghiệp Vụ Nhà Thầu

## 12.2012

### http://muasamcong.mpi.gov.vn

| I. Tóm tắt nghiệp vụ                                   |    |
|--------------------------------------------------------|----|
| II. Nội dung chi tiết                                  |    |
| II.1. Tìm thông báo mời thầu                           |    |
| II.1.1. Quy trình nghiệp vụ                            |    |
| II.1.2. Nội dung chi tiết                              | 4  |
| II.1.2.1. Màn hình tìm kiếm                            | 4  |
| II.1.2.2. Nhập các điều kiện tìm kiếm                  | 5  |
| II.1.2.3. Nộp Hồ sơ dự thầu                            |    |
| II.2. Kết quả mở thầu điện tử                          |    |
| II.2.1. Quy trình nghiệp vụ                            |    |
| II.2.2. Nội dung chi tiết                              |    |
| II.2.2.1. Tìm kiếm Kết quả mở thầu điện tử             |    |
| II.2.2.2. Danh sách kết quả mở thầu                    |    |
| II.3. Kết quả đấu thầu                                 | 17 |
| II.3.1. Kết quả đấu thầu điện tử                       | 17 |
| II.3.1.1.Quy trình nghiệp vụ                           | 17 |
| II.3.1.2. Nội dung chi tiết                            | 17 |
| II.3.1.2.1. Tìm kiếm nhà thầu trúng thầu               | 17 |
| II.3.1.2.2. Danh sách nhà thầu trúng thầu gói hàng hóa |    |
| II.3.2. Kết quả đấu thầu trực tiếp                     | 19 |
| II.3.2. 1.Quy trình nghiệp vụ                          | 19 |
| II.3.2.2. Nội dung chi tiết                            |    |
| II.3.2.2.1. Tìm kiếm nhà thầu trúng thầu               |    |
| II.3.2.2.2. Danh sách nhà thầu trúng thầu gói hàng hóa |    |

### Mục lục

## Hướng dẫn nghiệp vụ cho Nhà thầu

#### I. Tóm tắt nghiệp vụ

- Giới thiệu hệ thống thông báo tổng hợp
  - Hệ thống cung cấp chức năng tìm kiếm về thông báo mời thầu, kết quả mở thầu điện tử, kết quả đấu thầu điện tử / trực tiếp và và một số các chức năng khác.

Lưu ý khi sử dụng hệ thống

Muốn sử dụng được hệ thống, máy tính người dùng phải đáp ứng các yêu cầu sau:

• Môi trường máy tính.

oChỉ chạy trên môi trường Internet Explorer (6.0 đến 8.0), WinXP,
 WinVista 32bit, Win7 32bit.

Môi trường mạng nội bộ ở cơ quan phải mở các cổng sau: 4501, 4502, 4503, 9000, 8070, 8081, 8082.

• Các điều khoản cần kiểm tra trước.

∘Xác nhận thỏa thuận người dùng.

- Cài đặt Phần mềm ActiveX SG (Xem trong phần Vireo hướng dẫn trên trang chủ).
- Nghiệp vụ chi tiết của hệ thống thông báo mời thầu
  - [1] Tìm thông báo mời thầu
  - [2] Kết quả mở thầu điện tử
  - [3] Kết quả đấu thầu điện tử / trực tiếp

#### II. Nội dung chi tiết

#### II.1. Tìm thông báo mời thầu

#### II.1.1. Quy trình nghiệp vụ

- Giải trình nghiệp vụ
  - ✓ Có thể tìm kiếm thông tin về thông báo mời thầu trên hệ thống đấu thầu điện tử, đồng thời có thể tham dự thầu trên hệ thống.
- \* Quy trình nghiệp vụ
  - ✓ Chọn nghiệp vụ tương ứng trong số các mục như -> [Hàng hóa : Xây lắp : Tư vấn ] trong phần [Thông tin đấu thầu] ở bên trái trên màn hình trang chủ:
  - ✓ Chọn [Thông báo mời thầu] ở menu bên trái của phần [Hàng hóa: Xây lắp: Tư vấn]

- ✓ Sau khi nhập điều kiện tìm kiếm, nhấn nút [Tìm kiếm] thì danh sách thông báo sẽ được hiển thị
- ✓ Đối với các TBMT là đấu thầu điện tử, khi nhấn vào nút [Dự thầu] ở danh sách thông báo mời thầu, thì chuyển đến màn hình dự thầu, nhà thầu có thể gửi HSDT qua hệ thống đấu thầu điện tử.

#### II.1.2. Nội dung chi tiết

#### II.1.2.1. Màn hình tìm kiếm

✓ Trang chủ --> Thông tin đấu thầu[HH, XL, TV, EPC] --> thông báo mời thầu

| 🕩 Tìm kiếm thông     | báo mời thầu gói hàng hóa                                           |
|----------------------|---------------------------------------------------------------------|
| [Danh sách thông báo | mời thầu] Dự thầu thừ                                               |
| Loại thông báo       | Thông báo thực 👻                                                    |
| Hình thức dự thầu    | Tất cả 🗸                                                            |
| Tên cơ quan          | Tîm 💿 Bên mời thầu 🔘 Chủ đầu tư                                     |
| Tên gói thầu         |                                                                     |
| Tìm kiếm theo        | Ngày đăng tải                                                       |
| Số kết quả/trang     | 10 🔻                                                                |
|                      | Tìm kiếm                                                            |
|                      | Tim theo số TBMT                                                    |
| KOICA eccanere a     | Trang chủ   Giới thiệu   Hướng dẫn sử dụng   Liên hệ   Về đầu trang |
|                      | Xây dựng và phát triển bởi Bộ Kế hoạch và Đầu tư                    |

#### II.1.2.2. Nhập các điều kiện tìm kiếm

| 🕩 Tìm kiếm thông     | báo mời thầu gói hàng hóa                                           |      |  |  |  |  |  |  |
|----------------------|---------------------------------------------------------------------|------|--|--|--|--|--|--|
| [Danh sách thông báo | mời thầu] Dự thầu thử                                               |      |  |  |  |  |  |  |
| Loại thông báo       | Thông báo thực 🔻                                                    |      |  |  |  |  |  |  |
| Hình thức dự thầu    | Tất cả 🔹                                                            |      |  |  |  |  |  |  |
| Tên cơ quan          | Tìm 💿 Bên mời thầu 🔘 Chủ đầu tư                                     |      |  |  |  |  |  |  |
| Tên gói thầu         |                                                                     |      |  |  |  |  |  |  |
| Tìm kiếm theo        | Ngày đăng tải 🔹 từ ngày 18/11/2012 🗒 đến ngày 18/12/2012 🧻          |      |  |  |  |  |  |  |
| Số kết quả/trang     | 10 🔻                                                                |      |  |  |  |  |  |  |
|                      | Tìm kiếm                                                            |      |  |  |  |  |  |  |
|                      | Tim theo số TBMT                                                    |      |  |  |  |  |  |  |
| KOICA errore a       | Trang chủ   Giới thiệu   Hướng dẫn sử dụng   Liên hệ   Về đầu trang |      |  |  |  |  |  |  |
|                      | Xây dựng và phát triển bởi Bộ Kế hoạch và Đầ                        | u tư |  |  |  |  |  |  |

✓ Có thể tìm theo số TBMT

| ▶Da    | Danh sách TBMT                              |                                                                                       |                                                                                                    |                       |                        |                         |         |  |  |  |
|--------|---------------------------------------------|---------------------------------------------------------------------------------------|----------------------------------------------------------------------------------------------------|-----------------------|------------------------|-------------------------|---------|--|--|--|
| [Màn I | [Màn hình tìm kiếm tra cứu hiện trạng thầu] |                                                                                       |                                                                                                    |                       |                        |                         |         |  |  |  |
| STT    | Số TBMT                                     | Chủ đầu tư                                                                            | Tên gói thầu                                                                                                    | Thời điểm<br>đăng tải | Thời điểm<br>đóng thầu | Hình<br>thức dự<br>thầu | Dự thầu |  |  |  |
| 1      | 20121202518-00                              | Công ty điện thoại<br>hà nội 2                                                        | Mua ắc quy để sửa chữa cho các<br>bộ chất lượng kém tại các trạm<br>BTS                                             | 18/12/2012<br>10:32   | 24/12/2012<br>14:00    | Điện tử                 | Tham dự |  |  |  |
| 2      | 20121202481-00                              | Công ty điện thoại<br>hà nội 2                                                        | Mua Ampe kìm trang cấp cho các<br>trung tâm viễn thông                                                              | 18/12/2012<br>10:03   | 24/12/2012<br>14:00    | Điện tử                 | Tham dự |  |  |  |
| 3      | 20121201620-01                              | Liên doanh Việt<br>Nga Vietsovpetro                                                   | Cung cấp trục khuỷu động cơ<br>Waukesha (Gói thầu No. VT-422-<br>12-TTR) - Mời thầu lần 2                           | 17/12/2012<br>14:28   | 23/01/2013<br>09:00    | Điện tử                 | Tham dự |  |  |  |
| 4      | 20121202230-00                              | Trung tâm Dịch vụ<br>Khách hàng Viễn<br>thông Hà Nội                                  | Trang bị thiết bị điều hòa không khí<br>phục vụ công tác sản xuất kinh<br>doanh của Trung tâm Dịch vụ<br>khách hàng | 14/12/2012<br>16:57   | 21/12/2012<br>16:30    | Điện tử                 | Tham dự |  |  |  |
| 5      | 20121201900-00                              | Công ty Điện lực<br>Hai Bà Trưng                                                      | Gói thầu: Cung cấp xà sắt                                                                                           | 13/12/2012<br>14:02   | 24/12/2012<br>09:00    | Điện tử                 | Tham dự |  |  |  |
| 6      | 20121201840-00                              | CN Tổng Công ty<br>Điện lực TP Hồ<br>Chí Minh TNHH -<br>Công ty Điện lực<br>Tân Thuận | Gói thầu 2: Trang bị bảo vệ cá<br>nhân                                                                              | 13/12/2012<br>09:21   | 25/12/2012<br>09:00    | Điện tử                 | Tham dự |  |  |  |
| 7      | 20121201835-00                              | CN Tổng Công ty<br>Điện lực TP Hồ<br>Chí Minh TNHH -<br>Công ty Điện lực<br>Tân Thuận | Gói thầu 1: Áo quần báo hộ lao<br>động                                                                              | 13/12/2012<br>09:09   | 25/12/2012<br>09:00    | Điện tử                 | Tham dự |  |  |  |

✓ Xem chi tiết Hồ sơ mời thầu (nhấn vào số TBMT để xem chi tiết)

| [Bảo | o đảm dự thầu:]                              |                                                                       |                           |                   |                 |                               |                |  |
|------|----------------------------------------------|-----------------------------------------------------------------------|---------------------------|-------------------|-----------------|-------------------------------|----------------|--|
| Hìn  | h thức                                       | Bảo lãnh dự thầu                                                      |                           |                   |                 |                               |                |  |
| Tên  | ngân hàng                                    |                                                                       |                           |                   |                 |                               |                |  |
| Số   | tài khoản nhận tiền                          |                                                                       | Tên tài khoản             |                   |                 |                               |                |  |
| Địa  | điểm nộp tiền                                |                                                                       |                           |                   |                 |                               |                |  |
| [Mở  | thầu:]                                       |                                                                       |                           |                   |                 |                               |                |  |
| Thà  | Thời điểm mở thầu         24/12/2012 - 14:00 |                                                                       |                           |                   |                 |                               |                |  |
| Địa  | điểm mở thầu                                 | web site: http://muasamcong.mpi.g                                     | ov.vn                     |                   |                 |                               |                |  |
| Giá  | gói thầu                                     | 241.536.000 VNĐ                                                       |                           |                   |                 |                               |                |  |
| Số   | tiên bằng chữ                                | (Hai trăm bốn mươi mốt triệu năm trăm ba mươi sáu nghìn đồng chẵn./.) |                           |                   |                 |                               |                |  |
| Loạ  | i tiền chuyển đổi                            | Vietnamese Dong                                                       | Tại ngân hàng Vietcombank |                   |                 |                               |                |  |
| Hô   | sơ mời thầu                                  | 2012/12/20121202518-00_Microsof                                       | t Word - HSYC mua ac o    | uy 1712201        | 2.pdf           |                               |                |  |
| [Mô  | tả tóm tắt gói thầu:]                        |                                                                       |                           |                   |                 |                               |                |  |
| STT  | Tên                                          | Tiêu chuả<br>hàng hó                                                  | án<br>a                   | Số lượng          | Đơn vị          | Ngày giao<br>sau khi ký<br>HĐ |                |  |
| 1    | Ăc quy 2V-500Ah                              |                                                                       |                           |                   | 72              | Bình                          |                |  |
|      |                                              | C                                                                     | tuay lại                  |                   |                 |                               |                |  |
|      | KOICA**** 반구구제범력한 삼성SDS 414                  | SUNC                                                                  | rang chủ   Giới thiệ      | <b>u   Hướn</b> g | g dẫn sử dụn    | g   Liên hệ                   | Về đầu trang   |  |
|      |                                              |                                                                       |                           | Xây dự            | ng và phát triể | n bởi Bộ Kế h                 | oạch và Đầu tu |  |

| PNội dung TBMT                   |                                                                                                    |                                                                   |                         |  |  |  |  |  |  |
|----------------------------------|----------------------------------------------------------------------------------------------------|-------------------------------------------------------------------|-------------------------|--|--|--|--|--|--|
| [Thông tin liên quan đến đấu thầ | iu:]                                                                                                    |                                                                   | In TBMT                 |  |  |  |  |  |  |
| [Thông tin chung:]               |                                                                                                    |                                                                   |                         |  |  |  |  |  |  |
| Số TBMT                          | 20121202518 - 00                                                                                                    |                                                                   |                         |  |  |  |  |  |  |
| Hình thức thông báo              | Đăng lần đầu                                                                                                    | )ăng lần đầu                                                      |                         |  |  |  |  |  |  |
| Loại thông báo                   | Thông báo thực                                                                                                    | Thông báo thực Lĩnh vực thông báo Hàng hóa                        |                         |  |  |  |  |  |  |
| Bên mời thầu                     | Z001940 - Công ty điện thoại hà n                                                                                                   | 2001940 - Công ty điện thoại hà nội 2                             |                         |  |  |  |  |  |  |
| Chủ đầu tư                       | Z001940 - Công ty điện thoại hà n                                                                                                   | Z001940 - Công ty điện thoại hà nội 2                             |                         |  |  |  |  |  |  |
| Tên gói thầu                     | Mua ắc quy để sửa chữa cho các b                                                                                                    | Mua ắc quy để sửa chữa cho các bộ chất lượng kém tại các trạm BTS |                         |  |  |  |  |  |  |
| Tên dự án                        | Sửa chữa điều hòa nhiệt độ, ắc quy và modul máy nắn bảo đảm an toàn liên lạc tại các trạm BTS thuộc Công ty Điện<br>thoại Hà Nội 2. |                                                                   |                         |  |  |  |  |  |  |
| Số văn bản                       |                                                                                                    |                                                                   |                         |  |  |  |  |  |  |
| Nguồn vốn                        | Sửa chữa tài sản năm 2012 của Cá                                                                                                    | ông ty Đện thoại Hà Nội 2                                         |                         |  |  |  |  |  |  |
| Phương thức hợp đồng             | Theo đơn giá                                                                                                    |                                                                   |                         |  |  |  |  |  |  |
| Hình thức đấu thầu               | Chào hàng cạnh tranh                                                                                                    | Không sơ tuyến - Chi c                                            | họn nhà thầu trong nước |  |  |  |  |  |  |
| [Tham dự thầu:]                  |                                                                                                    |                                                                   |                         |  |  |  |  |  |  |
| Hình thức nhận HSDT              | Đấu thầu điện tử                                                                                                    |                                                                   |                         |  |  |  |  |  |  |
| Thời gian nhận HSDT từ ngày      | 18/12/2012 - 14:00                                                                                                    | Đến ngày                                                          | 24/12/2012 - 14:00      |  |  |  |  |  |  |
| Mua hồ sơ mời thầu               | Miễn phí                                                                                                    | Số tiên                                                           |                         |  |  |  |  |  |  |
| Số tiên bằng chữ                 |                                                                                                    |                                                                   |                         |  |  |  |  |  |  |
| Tên ngân hàng                    |                                                                                                    |                                                                   |                         |  |  |  |  |  |  |
| Số tài khoản nhận tiền           |                                                                                                    | Tên tài khoản                                                     |                         |  |  |  |  |  |  |
| Địa điểm nộp tiên mua HSMT       | web site: http://muasamcong.mpi.                                                                                                    | .gov.vn                                                           |                         |  |  |  |  |  |  |
| Địa điểm nhận HSDT               | web site: http://muasamcong.mpi.                                                                                                    | .gov.vn                                                           |                         |  |  |  |  |  |  |

#### II.1.2.3. Nộp Hồ sơ dự thầu

- Đường dẫn
  - ✓ Màn hình chính -> Thông tin đấu thầu -> [HH, XL, TV] -> Thông báo mời thầu -> Danh sách thông báo mời thầu[Dự thầu]-> Màn hình dự thầu
- \* Tóm tắt màn hình:
  - ✓ Nhà thầu đăng nhập vào hệ thống
    - Nếu bạn chưa đăng nhập vào hệ thống với vai trò là Nhà thầu, thi lhi tham dự thầu, bạn phải đăng nhập vào hệ thống với vai trò là nhà thầu thì mới tham dự thầu được.

|     | Cơ quan cấp chứng nhận số - Bộ Kế hoạch và Đầu tư<br>BỘ KẾ HOẠCH VÀ ĐẦU TƯ VIỆT NAM<br>Hệ thống đầu thầu điện tử                                                       |
|-----|----------------------------------------------------------------------------------------------------|
|     |                                                                                                    |
|     | Bla cung     Bla cung xach     Secure Token     The nno ngoal       SUBJECT     USE     VALIDITY     ISSUER       Công ty đầu t     Vietnam(Ser     2012/10/12     MPI |
| Đăn | nhập được?                                                                                                    |
|     | Phần biệt chữ hoa ở mật khẩu chứng nhận số<br>Nhập mật khẩu ********<br>Hãy chọn chứng nhận số và nhập mật khẩu.                                                       |
|     | Xác nhận mật khẩu         Hủy         Xem chứng nhận số                                                                                                    |

✓ Màn hình tham dự thầu.

|                             |              |                      |             |                        | * Hạng mụ                          | ic bắt |
|-----------------------------|--------------|----------------------|-------------|------------------------|------------------------------------|--------|
| Kính gửi <mark>Ban C</mark> | LDA Xây dựng | hệ thống mua sắm c   | :hính phủ   | Thời điểm đóng<br>thầu | 21/10/2011 10:00                   |        |
| Số TBMT                     | )111000552   | Số thay đối          | 00          | Số văn bản             |                                    |        |
| Tên gói thầu                | Gói thầu làm | tài liệu hướng dẫn n | ghiệp vụ nh | à thầu PPA 2011.10.1   | 4                                  | ſ      |
| Bên mời thầu                | Ban QLDA Xâ  | y dựng hệ thống m    | ua sắm c    | Chủ đầu tư             | Ban QLDA Xây dựng hệ thống mua     | 1      |
| Tên hàng hóa                | dựa vào hồ s | ơ mời thầu           |             | Quy cách hàng<br>hóa   | dựa vào hồ sơ mời thầu             | ſ      |
| * Giá dự thầu               | VND, Vietnar | mese Dong            | •           |                        |                                    |        |
| * Hiệu lực của<br>HSDT      |              | <b>I</b> ~           | Ĭ           |                        |                                    |        |
| * BĐ dự thầu                | VND, Vietnar | mese Dong            | •           |                        |                                    |        |
| * Hiệu lực của<br>BĐDT      |              | <b>I</b> ~           |             |                        |                                    |        |
|                             |              |                      |             | Tên nhà thầu           | Công ty đầu tư phát triển cơ sở hạ | ſ      |
|                             |              |                      |             | Số ĐKKD                | 0022331134500                      | ſ      |
|                             |              |                      |             | Người đại diện         | Nguyễn Ngọc Hoàng                  | ĺ      |
|                             |              |                      |             | Số CMND                | 162592273                          |        |
|                             |              |                      |             | Điện thoại             | 0452321035                         |        |
| Tên văn bản                 |              |                      |             |                        |                                    |        |
| Tôn filo                    |              |                      |             | Browse                 |                                    |        |

✓ Những gói thầu yêu cầu các văn bản đính kèm, dùng nút [Browse] ở phía dưới màn hình, sau khi chọn phần văn bản đã tạo, nhập "Tên văn bản" rồi nhấp nút [Thêm vào] để thêm file.

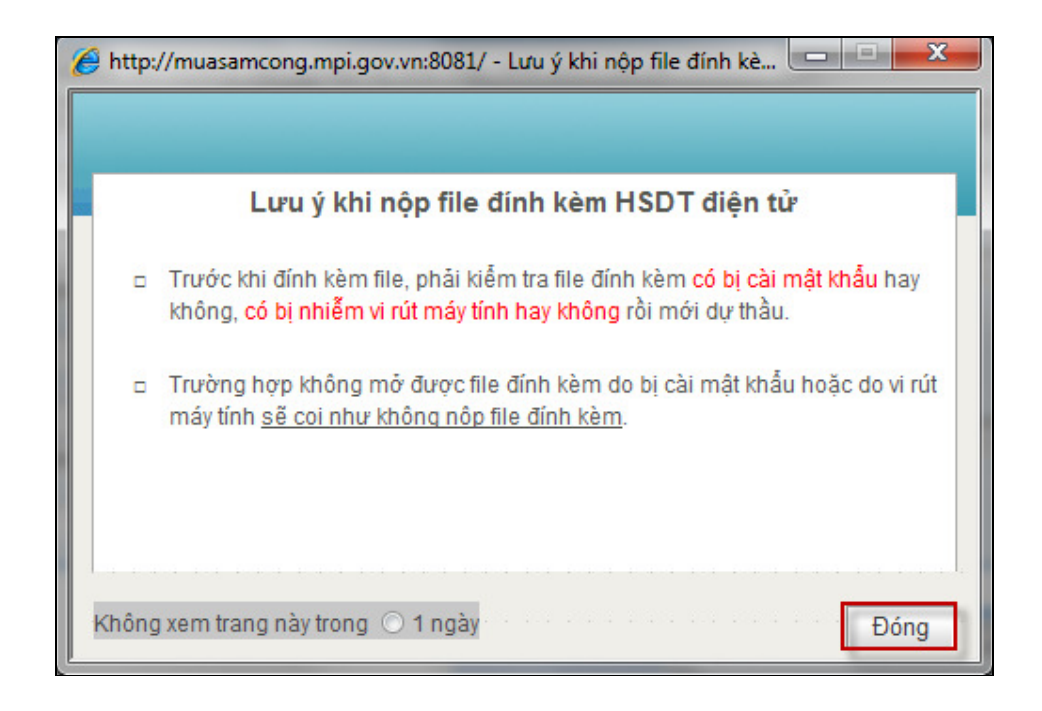

✓ Nhấp nút [Lưu thông tin], văn bản được lưu vào PC của người dùng. Người dùng có thể xem được nội dung HSDT ở bên ngoài trang chủ như hình dưới đây.

|                                             |                             |                           | Chức năng c    | ủa tôi   Đăng | ]ký   Thoát    | Hướng dẫn sử dụ  | ng   Thống k                  | ê   Site map   |
|---------------------------------------------|-----------------------------|---------------------------|----------------|---------------|----------------|------------------|-------------------------------|----------------|
| BỘ KẾ HOẠ                                   | CH VÀ ĐẦU TƯ                |                           |                | 2             |                |                  |                               | 100            |
| HỆ THÔNG ĐẦU THẦU ĐIỆN TỨ                   |                             |                           | G CHỦ 🛛 GIỚI T | HIỆU HỘI H    | DÁP CÂU HỎ     | N THƯỜNG GẠP     | QUẢN LÝ CHỨ                   | NG THƯ SỐ      |
| 📄 Lưu vào máy 💌                             | Nhập từ khóa chính :        | tác để tìm kiếm thông tin |                | С, т          | M KIÉM         | 🛄 BÊN MỜI        | тнай Ү                        | NHẢ THÀU       |
| Người dùng Nhà thầu                         | ➡ ₽Hộp văn bản lưu máy tính |                           |                |               |                |                  |                               |                |
| KÉ HOẠCH ĐẦU THẦU                           |                             | -6                        |                |               |                |                  |                               |                |
| HÀNG HÓA                                    | Loại văn bản                | l at ca                   |                | Sövä          | n bàn          |                  |                               |                |
| Công khai guy cách hàng hóa                 | Ngày lập                    |                           |                | Trạng         | ı thái         | Tất cả văn bản   | -                             | Tîm kiêm       |
| Thông báo mời sơ tuyễn                      | Véa                         |                           |                |               |                |                  |                               |                |
| Thông báo mời thầu                          | 708                         |                           |                |               |                | Töng             | sõ văn bàn 1 [                | 🖾 Trang 1/1]   |
| Thông tin về quy trình lựa chọn<br>nhà thầu | STT Têr                     | n văn bản                 |                | Số văn bả     | in             | Ngày lập         | Ðính kèm                      | Trạng<br>thái  |
| Tìm kiếm nhà thầu trúng thầu                | 1 HSDT gói hàng h           | óa                        | 20111000552-   | 0             |                | 14/10/2011       | 1                             | Đã gửi 📃       |
| XÂY LẤP                                     |                             |                           |                |               |                |                  |                               |                |
| TƯ VÁN                                      | KOICA essaged               | 삼성SDS SAMSUNG             | Tra            | ng chủ   Giá  | ới thiệu   Hướ | ừng dẫn sử dụng  | Liên hệ   V                   | /ê đâu trang   |
| EPC                                         |                             |                           |                |               |                | Xây dựng và phát | triển <mark>b</mark> ởi Bộ Kê | í hoạch đầu tư |

✓ Nếu lưu thành công

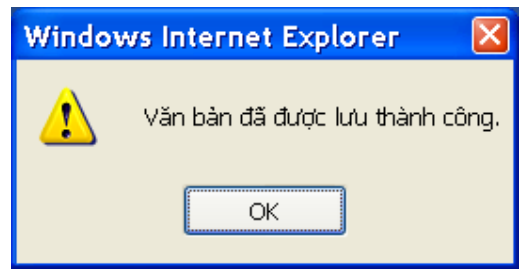

✓ Khi nhấn nút [Gửi thông tin], hiển thị số tiền dự thầu, và nhấn nút [OK] thì HSDT sẽ được gửi.

| Message fr | om webpage 🗾                                                                                                    |  |  |  |  |  |  |  |  |
|------------|----------------------------------------------------------------------------------------------------|--|--|--|--|--|--|--|--|
| ?          | Sau khi nộp hồ sơ dự thầu, nhà thầu sẽ không thể nộp<br>hoặc nhận phê duyệt bản thỏa thuận liên danh<br>và sau khi bản thỏa thuận liên danh được phê duyệt<br>thì nhà thầu được tham dự thầu.<br>Giá dự thầu là<br>(5.000.000.000 VND) |  |  |  |  |  |  |  |  |
|            | Nếu không muốn tham dự thầu hãy nhấp vào nút Hủy bỏ.                                                                                                    |  |  |  |  |  |  |  |  |
|            | OK Cancel                                                                                                    |  |  |  |  |  |  |  |  |
|            | Windows Internet Explorer                                                                                                    |  |  |  |  |  |  |  |  |
|            | Có muốn gửi hồ sơ dự thầu không?                                                                                                    |  |  |  |  |  |  |  |  |
|            | OK Cancel                                                                                                    |  |  |  |  |  |  |  |  |

| Mã người gửi   | C002233113450001 | Mã người nhận           | CZ001114G0001 |
|----------------|------------------|-------------------------|---------------|
| Số TBMT        | 20111000552      | Số thay đối             | 00            |
| Ngày tiếp nhận | 14/10/2011 14:28 |                         |               |
| Thông tin lỗi  | Bình thường      | Số file đính kèm        | 1             |
|                |                  |                         |               |
| STT            | Т                | ền file văn bản đính kế | èm            |
| 1              | 001.HSDT.docx    |                         |               |

✓ Nội dung HDT đã được gửi, có thể xem thông tin chi tiết ở ngoài trang chủ, như hình bên dưới.

| BỘ KẾ HOẠ<br>HỆ THỐNG ĐĂ                     | CH VÀ ĐẦU 1<br>(U THẦU ĐIỆ    | Chi<br>ÎN TỬ TRANG CHỦ                                           | ức năng củ<br>GIỚI TH | a tôi  <br>IIỆU  | Đăng ký   Thoát<br>HÔI ĐÁP   CÂU | :   Hướng dẫn sử<br>Hỏi THƯỜNG GẬP      | dụng   Thống<br>  QUẢN LÝ CH                     | kê   Site<br>ỨNG THƯ | emap<br>'só ∣   |
|----------------------------------------------|-------------------------------|------------------------------------------------------------------|-----------------------|------------------|----------------------------------|-----------------------------------------|--------------------------------------------------|----------------------|-----------------|
| 📜 Văn bản gửi 💌                              | Nhập từ kho                   | óa chính xác để tìm kiếm thông tin                               |                       |                  | 🔍 ТІМ КІЕ́М                      | 🛄 BÉN M                                 | IỜI THÀU 🏹                                       | ' NHÀ TH             | IÁU             |
| Người dùng Nhà thầu                          | Hộp văn                       | bản gửi                                                          |                       |                  |                                  |                                         |                                                  |                      |                 |
| KÉ HOẠCH ĐẦU THẦU                            |                               |                                                                  |                       |                  |                                  |                                         |                                                  |                      |                 |
| HÀNG HÓA                                     | Tên văn bản                   | Tất cả                                                           |                       | Tất cả           |                                  |                                         | 10 bản ghi                                       | •                    |                 |
| Công khai quy cách hàng hóa                  | Ngày lập                      | 14/09/2011 14/10/2011                                            |                       | Tất cả           | •                                | 🔲 Xem văn bản ở                         | Jã xóa                                           | Tîm kiế              | m               |
| Thông báo mời sơ tuyển<br>Thông báo mời thầu | Xóa                           |                                                                  |                       |                  |                                  | Tốr                                     | ng số 1 bản ghi                                  | 🕑 Trang              | 3 1 / 1]        |
| Thông tin về quy trình lựa chọn<br>nhà thầu  | STT                           | Cơ quan nhận                                                     | Tên văr               | ı bản            | Số văn bản/Tên (<br>trình        | công Ngày gửi                           | Trạng thái                                       | Đính<br>kèm          |                 |
| Tìm kiếm nhà thầu trúng thầu<br>XÂY I ẤP     | CZ0011<br>1 Ban QL<br>phủ điệ | 14G0001<br>DA Xây dựng hệ thống mua sắm chính<br>n từ thử nghiệm | Đơn dự th<br>hàng l   | nầu gói<br>nóa   | 20111000552-<br>2011100055       | -00 14/10/2011<br>2 14:28               | Xác nhận<br>đã gửi                               | 1                    |                 |
| TƯ VÂN                                       |                               | C                                                                | (Trước)               | 10] [ <b>1</b> ] | [Sau 10] 🔅                       |                                         |                                                  |                      |                 |
| EPC                                          | Contraction (Contraction)     | examples and AddSDS                                              |                       | Trang            | ) chủ   Giới thiệu               | <b>Hướng dẫn sử d</b><br>Xây dựng và pi | l <mark>ụng   Liên hệ</mark><br>hát triễn bởi Bộ | Về đầu<br>Kế hoạch   | trang<br>đầu tư |

#### II.2. Kết quả mở thầu điện tử

#### II.2.1. Quy trình nghiệp vụ

\* Giải trình nghiệp vụ

- ✓ Màn hình chính -> Thông tin đấu thầu -> [HH, XL, TV] -> Kết quả mở thầu điện tử.
- ✓ Sau khi nhập điều kiện tìm kiếm, nhấn nút [Tìm] thì danh sách danh sách các gói thầu đã mở thầu và các gói thầu đã lựa chọn được nhà thầu trúng thầu sẽ được hiển thị.

#### II.2.2. Nội dung chi tiết

#### II.2.2.1. Tìm kiếm Kết quả mở thầu điện tử

| Tìm kiếm kết quả mở thầu gói hàng hóa                           |                                                                              |  |  |  |  |  |  |  |
|-----------------------------------------------------------------|------------------------------------------------------------------------------|--|--|--|--|--|--|--|
| ${\mathfrak P}$ Tra cứu : Tìm kiếm kết quả mở thầu gói hàng hóa |                                                                              |  |  |  |  |  |  |  |
| Loại thông báo                                                  | Thông báo thực 🔻                                                             |  |  |  |  |  |  |  |
| Tîm theo cơ quan                                                | Tim 💿 Bên mời thầu 🔘 Chủ đầu tư                                              |  |  |  |  |  |  |  |
| Tên gói thầu                                                    |                                                                              |  |  |  |  |  |  |  |
| Hình thức hợp đồng                                              | Tất cả 🗸                                                                     |  |  |  |  |  |  |  |
| Ngày mở thầu                                                    | 18/11/2012                                                                   |  |  |  |  |  |  |  |
| Số kết quả/trang                                                | 10 🔻                                                                         |  |  |  |  |  |  |  |
|                                                                 | Tîm Làm lại                                                                  |  |  |  |  |  |  |  |
|                                                                 | Tim theo số TBMT                                                             |  |  |  |  |  |  |  |
| KOICA excenter about                                            | DS       Trang chủ   Giới thiệu   Hướng dẫn sử dụng   Liên hệ   Vê đầu trang |  |  |  |  |  |  |  |
|                                                                 | Xây dựng và phát triển bởi Bộ Kế hoạch và Đầu tư                             |  |  |  |  |  |  |  |

- Đường dẫn
  - ✓ Màn hình chính → Thông tin đấu thầu → [HH, XL, TV] → Kết quả mở thầu điện tử
- Tóm tắt màn hình
  - ✓ Có thể tìm kiếm theo tiêu chí ở màn hình bên trên, hoặc có thể tìm kiếm theo số TBMT.
- \* Giải thích hạng mục
  - ✓ Loại thông báo: Có hai loại thông báo
    - "Thông báo thực" là những thông báo có giá trị pháp lý
    - "Thông báo thử nghiệm" là những thông báo không có giá trị pháp lý, cho phép người dùng thao tác để làm quen với hệ thống.
  - ✓ Tìm theo cơ quan: theo Bên mời thầu hay Chủ đầu tư ...

#### II.2.2.2. Danh sách kết quả mở thầu

| D 🗐                                                       | 🞐 Danh sach kết quả mở thầu gói hàng hóa                                                                                                    |                                                                                                    |                                    |                      |              |                    |  |  |  |  |  |
|-----------------------------------------------------------|----------------------------------------------------------------------------------------------------|----------------------------------------------------------------------------------------------------|------------------------------------|----------------------|--------------|--------------------|--|--|--|--|--|
|                                                           |                                                                                                    |                                                                                                    |                                    |                      |              |                    |  |  |  |  |  |
| 1. Nế<br>2. Hậ<br>3. Nế<br>3. Nế<br>0 Hị<br>0 Hị<br>Kết c | <ol> <li>Hãy lặp lại thao tác tra cứu ở màn hình tìm kiểm trước cho đến khi tìm được kết quả mở thầu, trường hợp tra cứu được,<br/>hãy nhấp vào thông báo mởi thầu để kiểm tra kết quả mở thầu.</li> <li>Nếu không quay lại màn hình trước và lặp lại thao tác tra cứu mà cứ chờ ở màn hình hiện tại thì không thể xem được<br/>kết quả mở thầu ở thời gian thực.</li> <li>O Hoàn thành mở thầu - Xem kết quả mở thầu</li> <li>O Hoàn thành mở thầu - Xem kết quả mở thầu</li> <li>Nếu thông thầu - Tiến hành hưy thầu</li> <li>Kết quả mở thầu chỉ hiển thị kết quả đánh giá HSDT. Việc chọn nhà thầu trúng thầu sẽ được quyết định riếng</li> </ol> |                                                                                                    |                                    |                      |              |                    |  |  |  |  |  |
|                                                           | [ Tim thấy : 43 kết quả                                                                                                    |                                                                                                    |                                    |                      |              |                    |  |  |  |  |  |
| STT                                                       | Số TBMT                                                                                                    | Tên gói thầu                                                                                         | Chủ đầu tư                         | Thời điểm<br>mở thầu | <u>Số NT</u> | Trạng thái         |  |  |  |  |  |
| 1                                                         | 20121104034-00                                                                                                    | Gói thầu số 01-VTTB-SCL 13: Cung cáp tủ<br>điện phục vụ công tác đại tu sửa chữa lớn<br>năm 2013     | Công ty điện lực Hoàn<br>Kiếm      | 18/12/2012<br>14:00  |              | Chưa mở thầu       |  |  |  |  |  |
| 2                                                         | 20121104023-01                                                                                                    | Gói thầu số 03-VTTB-SCL 13: Cung cáp<br>hòm công tơ phục vụ công tác đại tu sửa<br>chữa lớn năm 2013 | Công ty điện lực Hoàn<br>Kiếm      | 18/12/2012<br>14:00  |              | Chưa mở thầu       |  |  |  |  |  |
| 3                                                         | 20121101486-00                                                                                                    | Trang bị thiết bị đo phát thanh truyền hình<br>cho Trung tâm Kỹ thuật                                | Cục Tần số vô tuyến<br>điện        | 17/12/2012<br>14:30  | 1            | Hoàn thành mở thầu |  |  |  |  |  |
| 4                                                         | 20121201659-00                                                                                                    | Sửa chữa thiết bị tin học đọt 2 năm 2012                                                             | Công ty điện thoại hà<br>nội 2     | 17/12/2012<br>14:00  | 2            | Hoàn thành mở thầu |  |  |  |  |  |
| 5                                                         | 20121104040-00                                                                                                    | Trang bị cáp quang và phụ kiện                                                                       | TRUNG TÂM VIỄN<br>THÔNG KHU VỰC II | 17/12/2012<br>10:00  | 3            | Hoàn thành mở thầu |  |  |  |  |  |
| 6                                                         | 20121200859-00                                                                                                    | Mua sắm máy tính xách tay, máy tính để<br>bàn đọt 3 năm 2012                                         | Tập đoàn dầu khí                   | 14/12/2012<br>15:00  | 4            | Hoàn thành mở thầu |  |  |  |  |  |
| 7                                                         | 20121102969-01                                                                                                    | Gói thầu: Cung cấp cáp điện hạ thế                                                                   | Công ty Điện lực Hai<br>Bà Trưng   | 14/12/2012<br>09:00  | 2            | Hoàn thành mở thầu |  |  |  |  |  |

#### Đường dẫn

✓ Màn hình chính → Thông tin đấu thầu → [HH, XL, TV] → Kết quả mở thầu điện tử → nhấn nút [Tìm]

\* Giải trình nghiệp vụ: Ở phần "Trạng thái", người dùng nhìn thấy bốn trạng thái: Hủy thầu, Chưa mở thầu, Hoàn thành mở thầu, Hoàn thành đánh giá HSDT.

 Trạng thái "Hủy thầu": Do bên mời thầu xin quyết định của Chủ đầu tư xin hủy gói thầu này. Muốn xem chi tiết, nhân vào nút [Hủy thầu], kết quả như bên dưới.

| 🕪 🛛 Kết quả đánh giá HSDT gó              | ii hàng hóa                                                         |
|-------------------------------------------|---------------------------------------------------------------------|
| 🕸 Đã hủy thầu.                            |                                                                     |
| Lý do: có ít hơn 03 nhà thầu nộp hồ sơ đề | xuất                                                                |
|                                           | Quay lại Kiến nghị                                                  |
| KOICA E E AMSDS EARSUN                    | Trang chủ   Giới thiệu   Hướng dẫn sử dụng   Liên hệ   Về đầu trang |
|                                           | Xây dựng và phát triển bởi Bộ Kế hoạch đầu tư                       |

- Trạng thái "Chưa mở thầu": Các gói thầu chưa đến thời điểm mở thầu, nên nút này bị mờ đi, và khi nhấn vào nút[Chưa mở thầu], thì không có hành động xảy ra.
- ✓ Trạng thái "Hoàn thành mở thầu": Các gói thầu có trạng thái này là đã được mở thầu, nhưng chưa chọn lựa được nhà thầu trúng thầu. Do đó khi nhấn vào nút [Hoàn thành mở thầu] thì sẽ xem được "Biên bản mở thầu".

| 50 16  | ВМТ             | 20110900098-00                            |            | Số văn bả  | in                           |                      |                              |
|--------|-----------------|-------------------------------------------|------------|------------|------------------------------|----------------------|------------------------------|
| rên g  | jói thầu        | Cung cấp phụ kiện dùng cho                | cáp vặn xơ | an         |                              |                      |                              |
| Chủ ở  | đâu tư          | Công ty Điện lực Hai Bà Trưng             | )          | Hình thức  | : hợp đồng                   | Trọn gói             |                              |
| Bên n  | nời thầu        | Công ty Điện lực Hai Bà Trưng             | )          | Hình thức  | đấu thầu                     | Chào hàng cạnh tranh |                              |
| rhời ( | điểm hoàn thành | 28/09/2011 09:47                          |            |            |                              |                      |                              |
| [rạng  | ) thái gói thầu | Hoàn thành mở thầu                        |            | Số lượng   | nhà thầu                     | 3                    |                              |
|        |                 |                                           |            |            | Naày hất                     | 🕑 (Kết q             | uả tìm kiếm : 3<br>Ngày bết  |
| sт     | Số ĐKKD         | Tên nhà thầu                              | Giá d      | ự thầu     | Ngày hết<br>hiệu lực<br>HSDT | Bảo đảm dự thầu      | Ngày hết<br>hiệu lực<br>BĐDT |
| 1      | 0102613767      | Công Ty Cổ Phần Tuấn Ân Hà<br>Nội         | 77.10      | 55.000 VND | 03/11/2011                   |                      |                              |
| 2      | 0103000029      | Công ty Cổ phần Công<br>nghiệp Tự Cường   | 88.22      | 20.000 VND | 02/11/2011                   |                      |                              |
| 3      | 0104806891      | Công ty cố phần Thiết Bị<br>Điện Sơn Đông | 78.03      | 35.000 VND | 28/12/2011                   |                      |                              |
|        |                 |                                           |            |            | _                            | 1                    |                              |

✓ Trạng thái "Hoàn thành ĐG HSDT": Các gói thầu có trạng thái này là các gói thầu mà Bên mời thầu đã đánh giá xong HSDT và lựa chọn được nhà

thầu trúng thầu. Khi nhấn nút [Hoàn thành ĐG HSDT], sẽ di chuyển đến màn hình "Kết quả đánh giá HSDT...".

| - Nell      | Kết quả đánh giá HSDT gói hàng hóa |                                                                                                    |                                                                |                                                  |                                            |                                            |                |  |  |  |  |
|-------------|------------------------------------|----------------------------------------------------------------------------------------------------|----------------------------------------------------------------|--------------------------------------------------|--------------------------------------------|--------------------------------------------|----------------|--|--|--|--|
| Số TBMT     |                                    | 20110700734-00                                                                                                    | Số                                                             | văn bản                                          |                                            |                                            |                |  |  |  |  |
| Tên gói thầ | iu                                 | Ông nhựa và phụ kiện                                                                                                    |                                                                |                                                  |                                            |                                            |                |  |  |  |  |
| Bên mời th  | lầu                                | Công ty Điện thoại Hà Nội 1                                                                                                    | Ch                                                             | ủ đầu tư                                         | Công ty Điện                               | thoại Hà Nội                               | 1              |  |  |  |  |
| Người phụ   | trách                              | Nguyễn Thị Liên                                                                                                    | Hìr                                                            | nh thức đấu thầu                                 | Chào hàng c                                | Chào hàng cạnh tranh                       |                |  |  |  |  |
| Thời điểm   | mở thầu                            | 29/07/2011 14:00                                                                                                    | Hìr                                                            | nh thức dự thầu                                  | Đấu thầu điệ                               | in tử                                      |                |  |  |  |  |
| File báo cá | o kết quả                          | <ol> <li>Tải về báo cáo đánh giá kĩ th</li> <li>Tải về văn bản phê duyệt dan</li> <li>Tải về file báo cáo đánh giá t</li> </ol> | gia chi tiet HSDT sau<br>thuật - Không có file<br>xet thau.doc | u chao lai gi,.doc<br>báo cáo                    |                                            |                                            |                |  |  |  |  |
| Chú ý       |                                    | <ul> <li>Không hiển thị giá dự thầu c</li> <li>sơ bộ, hãy hỏi bên mời thầu.</li> <li>Khi di chuột đến điểm đánh</li> </ul>      | uủa nhà thầu khôr<br>giá và các thông t                        | ng đạt vòng đánh giá<br>tin khác thì tự động t   | i sơ bộ Mọi thắc m<br>hiễn thị các thông t | tin chi tiết.                              | đến đánh giá   |  |  |  |  |
|             |                                    |                                                                                                    |                                                                |                                                  |                                            | [ Số NT                                    | ˈdự thầu : 2 ] |  |  |  |  |
| Xếp hạng    | <b>Số ĐKKD</b>                     | Tên NT                                                                                                    | Tên người đại<br>diện                                          | Giá dự thầu                                      | Giá đánh giá                               | Thời điểm<br>dự thầu                       | Ghi chú        |  |  |  |  |
|             |                                    |                                                                                                    |                                                                |                                                  |                                            |                                            |                |  |  |  |  |
| 1           | 0103008116                         | Công ty Cô phân Thiết bị Bưu<br>Điện                                                                                            | Trần Hải Vân                                                   | 69.835.400 VND                                   | 76.328.700 VND                             | 29/07/2011<br>12:06                        | Trúng thầu     |  |  |  |  |
| 1           | 0103008116<br>0103015123           | Công ty Cô phân Thiết bị Bưu<br>Điện<br>Công ty Cổ Phần Nhựa Thống<br>Nhất                                                      | Trần Hải Vân<br>Lê Minh Tâm                                    | 69.835.400 VND<br>87.178.410 VND                 | 76.328.700 VND                             | 29/07/2011<br>12:06<br>29/07/2011<br>10:15 | Trúng thầu     |  |  |  |  |
| 1           | 0103008116                         | Công ty Cô phân Thiết bị Bưu<br>Điện<br>Công ty Cổ Phần Nhựa Thống<br>Nhất<br>Quay lại                                          | Trần Hải Vân<br>Lê Minh Tâm<br>Hoàn thành mở                   | 69.835.400 VND<br>87.178.410 VND<br>thàu Kiến ng | 7 <u>6.328.700 VND</u><br>77.073.700 VND   | 29/07/2011<br>12:06<br>29/07/2011<br>10:15 | Trúng thầu     |  |  |  |  |

- Người dùng có thể tải các báo cáo liên quan đến việc đánh giá HSDT như báo cáo "Báo cáo đánh giá kỹ thuật", "Văn bản phê duyệt danh sách nhà thầu đạt kỹ thuật", "Báo cáo đánh giá tổng hợp"
- Người dùng cũng có thể xem "Biên ban mở thầu" của gói thầu, bằng cách nhấn vào nút [Hoàn thành mở thầu].

| Số TB                                  | MT                           | 20110700734-00                                              |                       | Số văn bả                     | n                                          |                      |                              |
|----------------------------------------|------------------------------|-------------------------------------------------------------|-----------------------|-------------------------------|--------------------------------------------|----------------------|------------------------------|
| Tên gói thầu Őng nhựa và phụ kiện      |                              |                                                             |                       |                               |                                            |                      |                              |
| Chủ đầu tư Công ty Điện thoại Hà Nội 1 |                              | Hình thức                                                   | hợp đồng              | Trọn gói                      |                                            |                      |                              |
| Bên n                                  | nời thầu                     | Công ty Điện thoại Hà Nội 1                                 |                       | Hình thức                     | đấu thầu                                   | Chào hàng cạnh tranh |                              |
| Thời c                                 | điểm hoàn thành              | 29/07/2011 15:37                                            |                       |                               |                                            |                      |                              |
| Trạng                                  | thái gói thầu                | Hoàn thành công bố kết q<br>HSDT                            | ļuā ĐG                | Số lượng nhà thầu             |                                            | 2                    |                              |
| 🕒 [Kết quả tìm kiếm : 2]               |                              |                                                             |                       |                               |                                            |                      |                              |
|                                        |                              |                                                             |                       |                               |                                            | i [nec qu            | ad carried and 2             |
| sπ                                     | Số ĐKKD                      | Tên nhà thầu                                                | Giá d                 | ự thầu                        | Ngày hết<br>hiệu lực<br>HSDT               | Bảo đảm dự thầu      | Ngày hết<br>hiệu lực<br>BĐDT |
| <b>STT</b><br>1                        | <b>Số ĐKKD</b><br>0103008116 | <b>Tên nhà thầu</b><br>Công ty Cổ phần Thiết bị Bưu<br>Điện | <b>Giá d</b><br>69.83 | l <b>ự thầu</b><br>35.400 VND | Ngày hết<br>hiệu lực<br>HSDT<br>29/09/2011 | Bào đảm dự thầu      | Ngày hết<br>hiệu lực<br>BĐDT |

 Người dùng cũng có thể xem kết quả lựa chọn nhà thầu trúng thầu, bằng cách nhấn vào nút [Trúng thầu].

| Kết quả chọn nhà        | thầu trúng thầu              |       | htt                    | p://muasamcong.mpi.go<br>Hệ thống đấu thầu điện từ Quả |
|-------------------------|------------------------------|-------|------------------------|--------------------------------------------------------|
| Số TBMT                 | 20110700734-00               |       | Chủ đấu tư             | Công ty Điện thoại Hà Nội 1                            |
| Hình thức đấu thầu      | Chào hàng cạnh tranh         |       | Hình thức dự thầu      | Đấu thầu điện tử                                       |
| Tên gói thầu            | Ống nhựa và phụ kiện         |       |                        |                                                        |
| Thời điểm hoàn<br>thành | 13/09/2011 14:00             |       |                        |                                                        |
|                         |                              |       |                        |                                                        |
| Tên nhà thầu            | Công ty Cổ phần Thiết bị Bưu | Điện  | Số ĐKKD                | 0103008116                                             |
| Giá dự thầu             | 69.835.400 VND               |       | Giá trúng thầu         | 76.328.780 VND                                         |
| Điểm kỹ thuật           | 0                            |       | Giá đánh giá           | 76.328.700 VND                                         |
| Lý do chọn nhà<br>thầu  |                              |       |                        |                                                        |
| Tờ trình kết quả đấu    | ı thầu                       | вс ко | 2 xet thau.doc         |                                                        |
| Văn bản thẩm định       |                              | Őng r | nhựa và PK ctrình NT08 | và HH04.doc                                            |
| Quyết định phê duyế     | ệt kết quả đấu thầu          | ống r | nhựa và PK ctrình NT08 | và HH04.doc                                            |
|                         | [                            | Ðó    | ing                    |                                                        |
|                         |                              |       |                        | Bộ Kế hoạch và Đầu tư Việ                              |

- Người dùng có thể xem được thông tin chi tiết về giá dự thầu, cũng như giá trúng thầu của nhà thầu trúng thầu.
- Người dùng cũng có thể xem được các báo cáo liên quan đên quyết định lựa chọn nhà thầu như "Tờ trình kết quả đấu thầu", "Văn bản thẩm định", "Quyết định phê duyệt kết quả đấu thầu".

#### II.3. Kết quả đấu thầu

#### II.3.1. Kết quả đấu thầu điện tử

#### II.3.1.1.Quy trình nghiệp vụ

- Giải trình nghiệp vụ
  - Tìm kiếm các gói thầu đã hoàn thành đánh giá HSDT và đã lựa chọn được nhà thầu trúng thầu.
- Quy trình thực hiện
  - ✓ Màn hình chính → Thông tin đấu thầu → [HH, XL, TV] → Kết quả đấu thầu điện tử
  - ✓ Có 2 cách tìm kiếm:
    - Sau khi nhập điều kiện tìm kiếm, nhấn nút [Tìm kiếm] thì danh sách các gói thầu sẽ được hiển thị ra.
    - Có thể tìm kiếm theo số TBMT.

#### II.3.1.2. Nội dung chi tiết

#### II.3.1.2.1. Tìm kiếm nhà thầu trúng thầu.

| Tìm kiếm kết quả đấu thầu điện tử gói hàng hóa                                                                  |                                                                     |  |  |  |  |  |  |  |  |
|----------------------------------------------------------------------------------------------------|---------------------------------------------------------------------|--|--|--|--|--|--|--|--|
| The second second second second second second second second second second second second second second second se |                                                                     |  |  |  |  |  |  |  |  |
| Trợ giup tim kiem: Nhập nút tim để tra                                                                          | Trý giúp úni kieni. Tvítáp hút úni de úla cou úreo tung co quan.    |  |  |  |  |  |  |  |  |
| Loại thông báo                                                                                                  | Thông báo thực 👻                                                    |  |  |  |  |  |  |  |  |
| Tìm theo cơ quan                                                                                                | Tîm 💿 Bên mời thầu 🔘 Chủ đầu tư                                     |  |  |  |  |  |  |  |  |
| Tên gói thầu                                                                                                    |                                                                     |  |  |  |  |  |  |  |  |
| Ngày mở thầu                                                                                                    | 18/11/2012 🗒 đến ngày 18/12/2012                                    |  |  |  |  |  |  |  |  |
| Số kết quả/trang                                                                                                | 10 🔻                                                                |  |  |  |  |  |  |  |  |
|                                                                                                    | Tîm kiếm Làm lại                                                    |  |  |  |  |  |  |  |  |
|                                                                                                    | Tìm theo số TBMT                                                    |  |  |  |  |  |  |  |  |
|                                                                                                    |                                                                     |  |  |  |  |  |  |  |  |
|                                                                                                    | Trang chủ   Giới thiệu   Hướng dẫn sử dụng   Liên hệ   Vê đâu trang |  |  |  |  |  |  |  |  |
|                                                                                                    | Xây dựng và phát triển bởi Bộ Kế hoạch và Đầu tư                    |  |  |  |  |  |  |  |  |

Đường dẫn

- ✓ Màn hình chính → Thông tin đấu thầu → [HH, XL, TV] → Kết quả đấu thầu điện tử.
- Tóm tắt màn hình
  - ✓ Là màn hình tra cứu nhà thầu trúng thầu theo điều kiện tìm kiếm mà người dùng muốn
  - ✓ Có thể tra cứu số thông báo mời thầu ở phần phía dưới màn hình

#### II.3.1.2.2. Danh sách nhà thầu trúng thầu gói hàng hóa

| 🕩 Da | Danh sách kết quả đấu thầu điện tử gói hàng hóa |                                                                        |                       |                      |                         |                                              |                        |                    |  |  |  |
|------|-------------------------------------------------|------------------------------------------------------------------------|-----------------------|----------------------|-------------------------|----------------------------------------------|------------------------|--------------------|--|--|--|
|      | 尽ố kết quả tìm kiếm : 1 kết quả ]               |                                                                        |                       |                      |                         |                                              |                        |                    |  |  |  |
| STT  | Số TBMT                                         | Tên gói thầu                                                           | Chủ đầu tư            | Thời điểm<br>mở thầu | Số<br>lượng<br>nhà thầu | Nhà thầu<br>trúng thầu                       | Giá trúng thầu         | Giá gói thâu       |  |  |  |
| 1    | 20121102837-<br>00                              | Trang bị License<br>cho 250 User của<br>phần mềm<br>Microsoft Exchange | Trung tâm Kỹ<br>thuật | 30/11/2012<br>09:30  | 3                       | CÔNG TY<br>TNHH GIẢI<br>PHÁP PHÂN<br>MỀM CMC | 445.000.000<br>VND     | 489.750.000<br>VND |  |  |  |
|      |                                                 |                                                                        |                       | Quay lại             | i                       |                                              |                        |                    |  |  |  |
|      | KOICA errange                                   | 삼성SDS SAMSUNG                                                          | ١                     | Frang chủ            | Giới thiệu              | Hướng dẫn s                                  | sử dụng   Liên hệ      | ệ   Vê đầu trang   |  |  |  |
|      |                                                 |                                                                        |                       |                      |                         | Xây dựng v                                   | rà phát triển bởi Bộ I | Kể hoạch và Đầu tư |  |  |  |

- Đường dẫn
  - ✓ Màn hình chính → Thông tin đấu thầu → [HH, XL, TV] → Kết quả đấu thầu điện tử → Nhấn nút [Tìm kiếm]
- Giải trình nghiệp vụ
  - ✓ Màn hình hiển thị kết quả tra cứu theo điều kiện tìm kiếm của người dùng.
  - Xem chi tiết về kết quả lựa chon Nhà thầu trúng thầu thì nhấn vào mục "Nhà thầu trúng thầu" của từng gói thầu một. Kết quả sẽ được hiển thị ở bên dưới.

| Kết quả chọn n          | nà thầu trúng thầu                                                                  | Hệ triông dấu thấu diện từ Quố |                                            |                                                             |  |  |  |
|-------------------------|-------------------------------------------------------------------------------------|--------------------------------|--------------------------------------------|-------------------------------------------------------------|--|--|--|
|                         |                                                                                     |                                |                                            |                                                             |  |  |  |
| Số TBMT                 | 20121102837-00                                                                      |                                | Chủ đấu tư                                 | Trung tâm Kỹ thuật                                          |  |  |  |
| Hình thức đấu<br>thầu   | Chào hàng cạnh tranh                                                                |                                | Hình thức dự<br>thầu                       | Đấu thầu điện tử                                            |  |  |  |
| Tên gói thầu            | Trang bị License cho 250 Us                                                         | er ců                          | a phần mềm Microsof                        | t Exchange                                                  |  |  |  |
| Giá gói thầu            | 489.750.000                                                                         |                                |                                            |                                                             |  |  |  |
| Thời điểm hoàn<br>thành | n 11/12/2012 17:01                                                                  |                                |                                            |                                                             |  |  |  |
|                         |                                                                                     |                                |                                            |                                                             |  |  |  |
| Tên nhà thầu            | CÔNG TY TNHH GIẢI PHÁP<br>PHẦN MỀM CMC                                              | Số ĐKKD                        |                                            | 0101904587                                                  |  |  |  |
| Giá dự thầu             | 445.000.000 VND                                                                     |                                | Giá trúng thầu                             | 445.000.000 VND                                             |  |  |  |
| Điểm kỹ thuật           |                                                                                     |                                | Giá đánh giá                               | 445.000.000 VND                                             |  |  |  |
| Lý do chọn nhà<br>thầu  | Công ty TNHH giải pháp phầi<br>nhất, có giá dự thầu là 445.0<br>(489.750.000 đồng). | n mề<br>000.(                  | m CMC có kết quả đả<br>000 đồng thấp hơn g | inh giá hồ sơ đề xuất xếp thứ<br>iá gói thầu được phê duyệt |  |  |  |
|                         |                                                                                     |                                |                                            |                                                             |  |  |  |
| Tờ trình kết quả ở      | lấu thầu                                                                            |                                |                                            |                                                             |  |  |  |
| Văn bản thấm địn        | h                                                                                   |                                |                                            |                                                             |  |  |  |
| Quyết định phê d        | uyệt kết quả đấu thầu                                                               | QDpl                           | heduyetKQdauthau.d                         | QDpheduyetKOdauthau.doc                                     |  |  |  |

- Người dùng có thể xem được thông tin chi tiết về giá dự thầu, cũng như giá trúng thầu của nhà thầu trúng thầu.
- Người dùng cũng có thể xem được các báo cáo liên quan đên quyết định lựa chọn nhà thầu như "Tờ trình kết quả đấu thầu", "Văn bản thẩm định", "Quyết định phê duyệt kết quả đấu thầu".

#### II.3.2. Kết quả đấu thầu trực tiếp

#### II.3.2. 1.Quy trình nghiệp vụ

- Giải trình nghiệp vụ
  - ✓ Tìm kiếm các gói thầu chỉ đăng tải TBMT là trực tiếp và đăng kết quả đấu thầu lên hệ thống.
- Quy trình thực hiện
  - ✓ Màn hình chính → Thông tin đấu thầu → [HH, XL, TV] → Kết quả đấu thầu trực tiếp
  - ✓ Có 2 cách tìm kiếm:
    - Sau khi nhập điều kiện tìm kiếm, nhấn nút [Tìm kiếm] thì danh sách các gói thầu sẽ được hiển thị ra.
    - Có thể tìm kiếm theo số TBMT.

#### II.3.2.2. Nội dung chi tiết

#### II.3.2.2.1. Tìm kiếm nhà thầu trúng thầu.

| Tim kiếm kết quả đấu thầu trực tiếp (Hàng hóa) |                                                                                |  |  |  |  |  |  |  |
|------------------------------------------------|--------------------------------------------------------------------------------|--|--|--|--|--|--|--|
| Loại thông báo                                 | Thông báo thực -                                                               |  |  |  |  |  |  |  |
| Tên gói thầu                                   | Tên gói thầu                                                                   |  |  |  |  |  |  |  |
| Đóng thầu từ ngày                              | thầu từ ngày 18/11/2012 🗐 đến ngày 18/12/2012 🗐                                |  |  |  |  |  |  |  |
| Số kết quả/trang                               | 10 🔻                                                                           |  |  |  |  |  |  |  |
|                                                | Tîm kiếm                                                                       |  |  |  |  |  |  |  |
|                                                | Tìm theo số TBMT                                                               |  |  |  |  |  |  |  |
| KOICA eccanant                                 | WSDS       Trang chủ   Giới thiệu   Hướng dẫn sử dụng   Liên hệ   Về đầu trang |  |  |  |  |  |  |  |
|                                                | Xây dựng và phát triển bởi Bộ Kế hoạch và Đầu tư                               |  |  |  |  |  |  |  |

- Đường dẫn
  - ✓ Màn hình chính → Thông tin đấu thầu → [HH, XL, TV] → Kết quả đấu thầu trực tiếp.
- Tóm tắt màn hình
  - ✓ Là màn hình tra cứu nhà thầu trúng thầu theo điều kiện tìm kiếm mà người dùng muốn
  - ✓ Có thể tra cứu số thông báo mời thầu ở phần phía dưới màn hình

#### II.3.2.2.2. Danh sách nhà thầu trúng thầu gói hàng hóa

| <b>I</b> ▶Da | Danh sách kết quả đấu thầu trực tiếp                                                      |                                   |                |                        |                                                      |                      |                      |  |  |  |
|--------------|-------------------------------------------------------------------------------------------|-----------------------------------|----------------|------------------------|------------------------------------------------------|----------------------|----------------------|--|--|--|
|              | 尼 [Số kết quả tìm kiếm : 1 kết quả ]                                                      |                                   |                |                        |                                                      |                      |                      |  |  |  |
| STT          | Số TBMT                                                                                   | Chủ đầu tư                        | Tên gói thầu   | Thời điểm<br>đóng thầu | Nhà thầu trúng<br>thầu                               | Giá trúng<br>thầu    | Giá gói thầu         |  |  |  |
| 1            | 20121000843-<br>01                                                                        | Cục Thuế Thành<br>Phố Hồ Chí Minh | Mua sắm xe Ôtô | 30/11/2012<br>09:00    | Công Ty TNHH Một<br>Thành Viên TOYOTA<br>Phú Mỹ Hưng | 5.627.600.000<br>VNĐ | 5.628.000.000<br>VNĐ |  |  |  |
|              |                                                                                           |                                   | Quay           | / lại                  |                                                      |                      |                      |  |  |  |
|              | EVICA WHY HYDR CAN BE Trang chủ   Giới thiệu   Hướng dẫn sử dụng   Liên hệ   Về đầu trang |                                   |                |                        |                                                      |                      |                      |  |  |  |
|              |                                                                                           |                                   |                |                        | Xây dựng và phá                                      | át triển bởi Bộ Kế   | hoạch và Đầu tư      |  |  |  |

- Đường dẫn
  - ✓ Màn hình chính → Thông tin đấu thầu → [HH, XL, TV] → Kết quả đấu thầu trực tiếp→ Nhấn nút [Tìm kiếm]
- \* Giải trình nghiệp vụ
  - ✓ Màn hình hiển thị kết quả tra cứu theo điều kiện tìm kiếm của người dùng.

- Xem chi tiết về kết quả lựa chon Nhà thầu trúng thầu thì nhấn vào mục "Nhà thầu trúng thầu" của từng gói thầu một. Kết quả sẽ được hiển thị ở bên dưới.
  - Người dùng có thể xem được thông tin chi tiết về giá dự thầu, cũng như giá trúng thầu của nhà thầu trúng thầu.
  - Người dùng cũng có thể xem được các báo cáo liên quan đên quyết định lựa chọn nhà thầu như "Tờ trình kết quả đấu thầu", "Văn bản thẩm định", "Quyết định phê duyệt kết quả đấu thầu".

| 🖻 Kết quả chọn nhà thầu trúng thầu |                                                                              |
|------------------------------------|------------------------------------------------------------------------------|
| CÃ TRMT                            | 20121000942-01                                                               |
|                                    | 20121000843-01                                                               |
| len goi thau                       | Mua sam xe Oto                                                               |
| Tên dự án                          | Phục vụ công tác tại Cục Thuế                                                |
| Chủ đấu tư                         | Cục Thuế Thành Phố Hồ Chí Minh                                               |
| Hình thức lựa chọn NT              | Đấu thầu rộng rãi                                                            |
| Giá gói thầu                       | 5.628.000.000 VNĐ                                                            |
| Thời điểm đóng thầu                | 30/11/2012 09:00                                                             |
|                                    |                                                                              |
| Nhà thầu trúng thầu                | Công Ty TNHH Một Thành Viên TOYOTA Phú Mỹ Hưng                               |
| Giá trúng thầu                     | 5.627.600.000 VNĐ                                                            |
| Hình thức hợp đồng                 | Hợp đồng trọn gói                                                            |
| Thời gian thực hiện HĐ             | 60 ngày kể từ ngày hợp đồng có hiệu lực                                      |
| Văn bản phê duyệt                  | Quyết định số 3457/QĐ-CT-QTTV ngày 30/11/2012 của Cục Trưởng Cục Thuế TP.HCM |
| Lý do chọn NT trúng thầu           |                                                                              |
| Thời điểm hoàn thành               | 03/12/2012 08:58                                                             |
|                                    | Quay lại                                                                     |
| KOICA- exercise addsos             | Trang chủ   Giới thiệu   Hướng dẫn sử dụng   Liên hệ   Vê đầu trang          |
|                                    | Xây dựng và phát triển bởi Bộ Kế hoạch và Đầu tư                             |